# PLAYBOOK FOR PROJECT MANAGEMENT

Last edited April 7, 2025

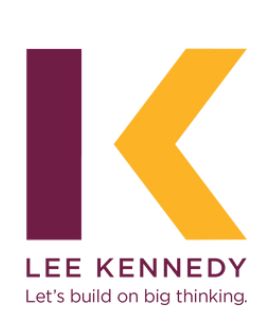

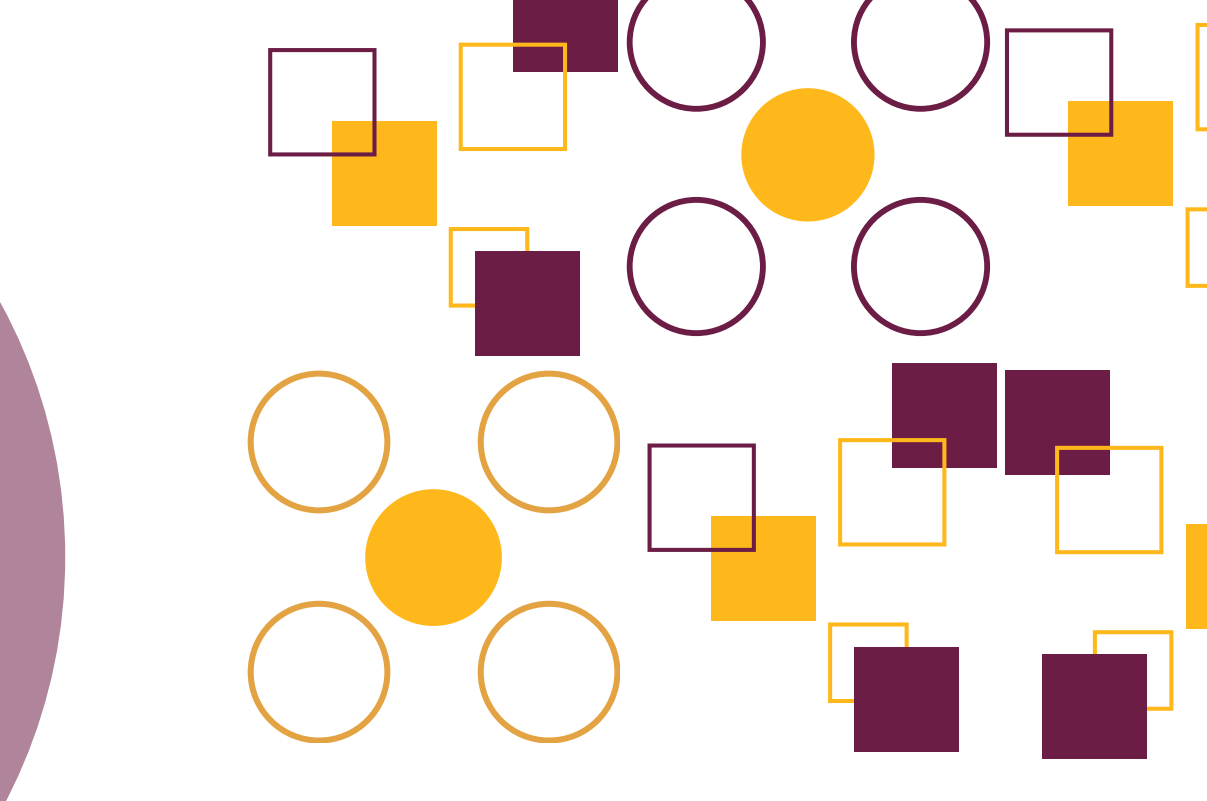

# **Table of Contents**

3

4

5

9

10

11

12

13

Accessing ProTrac

#### **Job Numbers**

Filling in Required Information: Lead Tab

Filling in Required Information: Players Tab

**Final Steps** 

**Email Notifications** 

**Optional: Safety Tab** 

**ProTrac Checklist** 

### **Accessing ProTrac**

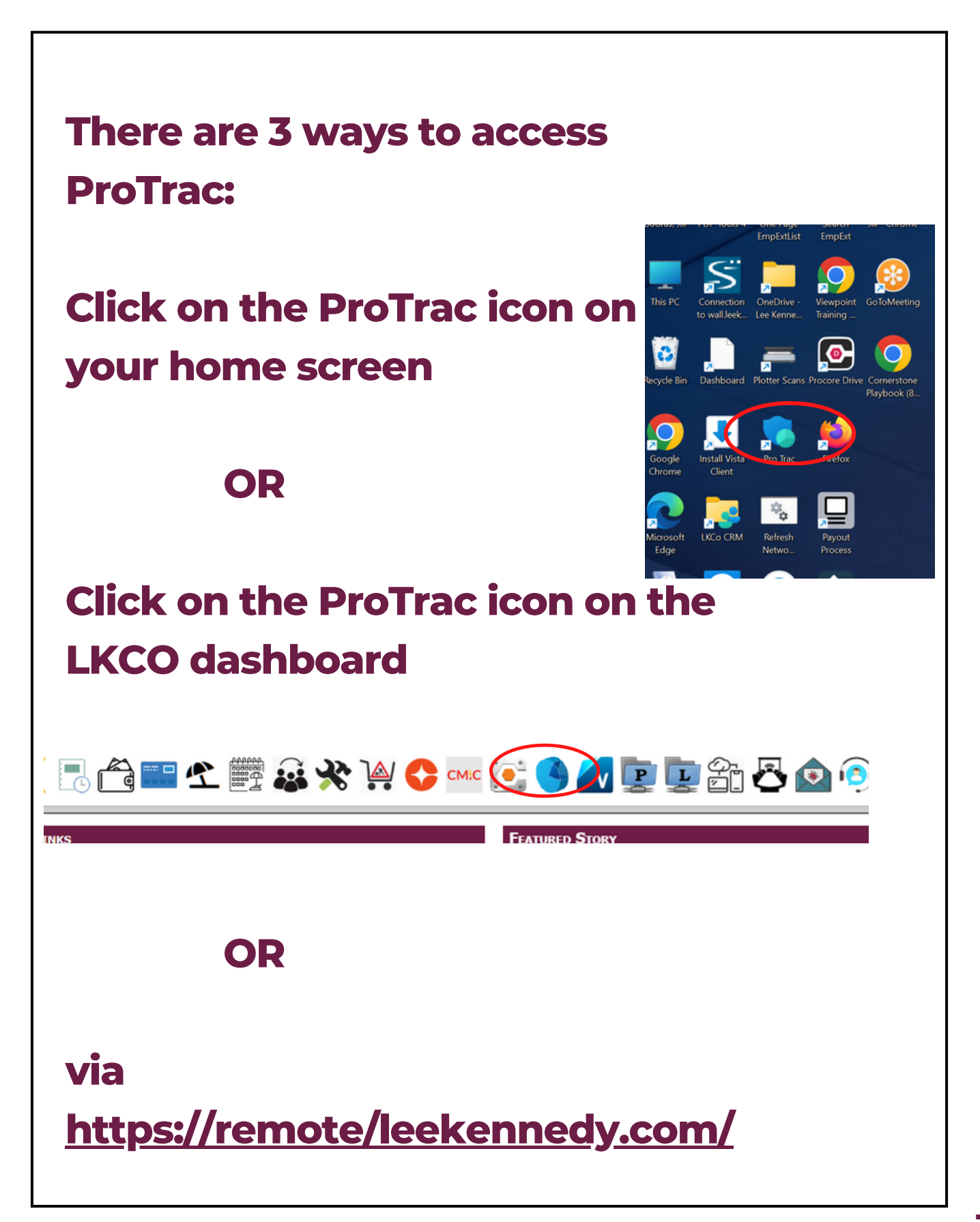

#### **Job Numbers**

# Use the "Search Word" field to find an existing job

\*\*\*Note: If there isn't a job number created yet, the job number will show up as "00000"

To open a subsidiary number, double-click Job#: 0000 and it automatically creates a new number. You must complete all job details before this will be generated.

| roject Information Sheet Initiated by             | recen lab#            |                       | glasses t         |
|---------------------------------------------------|-----------------------|-----------------------|-------------------|
| 4 5098 ► +1 ×1 43 Search Word:                    | AC B                  |                       |                   |
|                                                   | Permit                | ting Description:     | 100 LOS           |
| Street Address                                    |                       | ang bevenpuen.        |                   |
| Floor(s) / Suite:                                 |                       |                       |                   |
| sFt. City State                                   | Zip                   |                       |                   |
| Lead & Players & PreCon/VDC S Marketing Sales     |                       |                       |                   |
|                                                   |                       |                       |                   |
| ead/Sales Contact                                 | Market Sector(s):     | Project Type(s):      |                   |
| roject Status Proposing 🗸 📄 HOT                   | Interiors/Sp. Project | Apt/Condo             | Hotel             |
| Id/Proposal Type Preconstruction                  | Academic              | Athletic              | Law Firm          |
| terview Date 📧                                    | Commercial/Developer  | Bank                  | Medical           |
| Valk-Thru Date B                                  | Government            | Classroom             | Museum            |
| FP RFQ B                                          | Healthcare/Sciences   | Dining/Resturant      | Nonprofit Offices |
| CM Prevailing Wage                                | Historic M.Fldr       | Garage/Parking        | Religious         |
|                                                   | Residential           |                       | CT David          |
|                                                   |                       |                       |                   |
| ct Information Sheet Initiated by                 | regan 🗸 Jo            | b#: 00000 - 0         | EXI1              |
| 5098 • • × 4 Search Word                          | 186789.00 AC B        | Read to BROCODE       |                   |
|                                                   |                       | send to PROCORE       | a.                |
| t Name One Beacon Street - Multi Tenant Lobby/Cor | ridor Pe              | rmitting Description: |                   |
| t Address One Beacon Street                       |                       |                       |                   |
| (s) / Suite: 21st Floor                           | 1 T. Januar           |                       |                   |
| City Boston State                                 | MA Zip 02108          |                       |                   |
| 1 💑 Players 😻 PreCon/VDC 🛸 Marketing 🎭 Sale       | s                     |                       |                   |
|                                                   |                       |                       |                   |
| ales Contact 🖉                                    | Market Sector(s):     | Project Type(s):      | ]                 |
| t Status Proposing                                | Interiors/Sp. Project | Apt/Condo             | Hote              |
|                                                   |                       | Assist. Living        | Law               |
|                                                   | Acquernic             | Athlatic              |                   |
|                                                   |                       | Americ                |                   |
| hru Date 📾                                        | Commercial/Developer  | Bank                  | Med               |

Click on the

## Filling in Required Information: Lead Tab

| mportant to                                                                                                    |                                                                                                    |                                                                                                    |
|----------------------------------------------------------------------------------------------------|----------------------------------------------------------------------------------------------------|----------------------------------------------------------------------------------------------------|
| across tabs                                                                                                    | update value<br>in ProTrac r<br>Job#: 00000 • 00<br>Send to PROCORE                                                                                                    | ues and da<br>nonthly.                                                                                                    |
| Sales       Sales       Sales       Image: state state | Project Type(s):<br>Apt/Condo<br>Assist Living<br>Athletic<br>Bank<br>Classroom<br>Dining/Resturant<br>Dorm<br>Garage/Parking<br>Lab/Research<br>Theater/Enterlainment                                                                                                    | Hotel<br>Law Firm<br>Library<br>Medical<br>Museum<br>Nonprofit<br>Offices<br>Religious<br>Retail<br>V Other                                                                                                    |
| Construction Type<br>Contract Type<br>Value to Base the Permit<br>Initial Value<br>Current/Final Contract V<br>Project Start Date<br>Project Completion Date<br>Substantial Compl.                                                                                                    | Permit Type Permit Type Billing Format on alue Date                                                                                                    |                                                                                                    |
|                                                                                                    | regan       •         t       de         t       de         tate       Zip         tate       Zip         tate       Commercial/Developer         Government       Healthcare/Sciences         Historic       M.Fidr         Residential       #         Residential       #         Construction Type       #         Value to Base the Permit         Initial Value       Contract Type         Value to Base the Permit         Initial Value       #         Project Start Date       #         Project Completion Date       *         Substantial Completin       HtVAC </td <td>Across tabs in ProTrac r  regan V Job#: 00000 - 00  t 0 V Send to PROCORE  Permitting Description:  tate Zip  iales  Market Sector(s):  V Interiors/Sp. Project Academic Commercial/Developer Government Heathcare/Sciences Historic Residential Construction Type Value to Base the Permit on Initial Value Current/Final Contract Value Value to Base the Permit on Initial Value Value to Base the Permit on Initial Value Value to Base the Permit on Initial Value Value to Base the Permit on Initial Value Value to Base the Permit on Initial Value Value to Base the Permit on Initial Value Current/Final Contract Value</td> | Across tabs in ProTrac r  regan V Job#: 00000 - 00  t 0 V Send to PROCORE  Permitting Description:  tate Zip  iales  Market Sector(s):  V Interiors/Sp. Project Academic Commercial/Developer Government Heathcare/Sciences Historic Residential Construction Type Value to Base the Permit on Initial Value Current/Final Contract Value Value to Base the Permit on Initial Value Value to Base the Permit on Initial Value Value to Base the Permit on Initial Value Value to Base the Permit on Initial Value Value to Base the Permit on Initial Value Value to Base the Permit on Initial Value Current/Final Contract Value |

# Filling in Required Information: Lead Tab (continued)

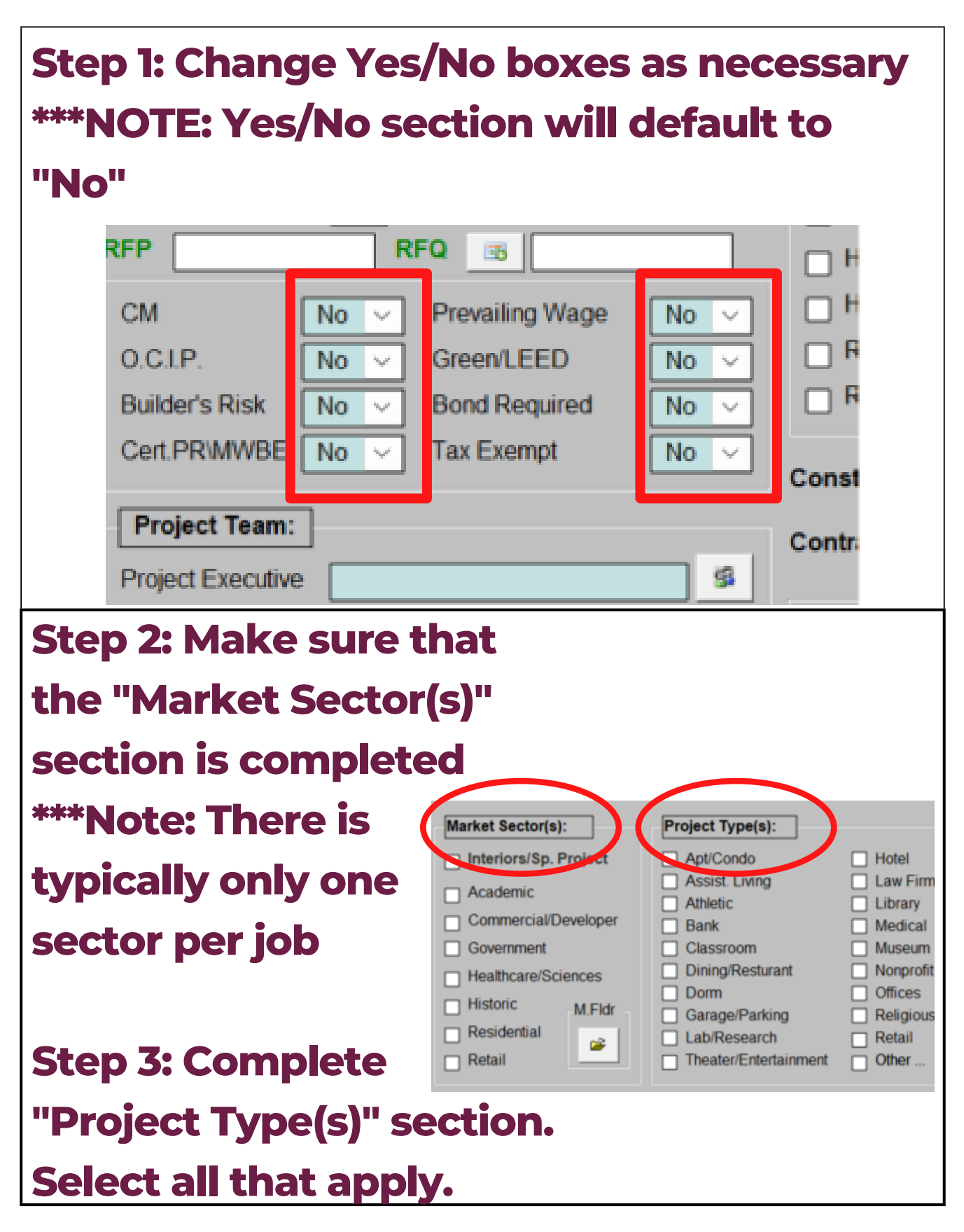

# Filling in Required Information: Lead Tab (continued)

Step 4: Permit cost will not always match initial value. Permit costs are typically only direct costs. \*\*\*Note: Current/final contract value should be updated monthly

| Value to Base the Permit on  |         |
|------------------------------|---------|
| Initial Value                | %       |
| Current/Final Contract Value | <u></u> |

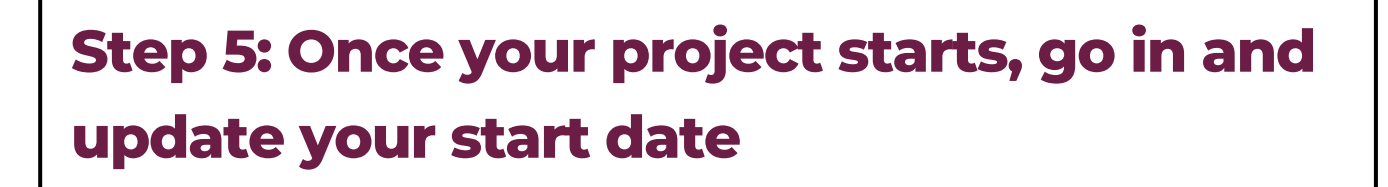

\*\*\*NOTE: Project completion date may need to be updated throughout the life of the project

**Project Start Date** 

Project Completion Date

👧 Substantial Compl. Date

# Filling in Required Information: Lead Tab (continued)

| Step 6: Complete the "Detailed Marketing                                                                                                    |  |  |  |  |  |
|----------------------------------------------------------------------------------------------------|--|--|--|--|--|
| Description". This should be very detailed.                                                                                                    |  |  |  |  |  |
| It can include:                                                                                                    |  |  |  |  |  |
| <ul> <li>Anything that is unique about the</li> </ul>                                                                                                    |  |  |  |  |  |
| iob (i.e. finishes. desian. building)                                                                                                    |  |  |  |  |  |
| <ul> <li>Anything that is challenging about</li> </ul>                                                                                                    |  |  |  |  |  |
| the job (i.e. site logistics)                                                                                                    |  |  |  |  |  |
|                                                                                                    |  |  |  |  |  |
| • Iypes of spaces                                                                                                    |  |  |  |  |  |
| <ul> <li>Unique aspects to highlight the</li> </ul>                                                                                                    |  |  |  |  |  |
| project                                                                                                    |  |  |  |  |  |
| *NOTE- This box is not limited on                                                                                                    |  |  |  |  |  |
| space. It will get bigger with                                                                                                    |  |  |  |  |  |
| more text. The more detail for                                                                                                    |  |  |  |  |  |
| markating the better                                                                                                    |  |  |  |  |  |
| marketing, the better.                                                                                                    |  |  |  |  |  |
|                                                                                                    |  |  |  |  |  |
| Head Est/VDC     Substantial Compl. Date                                                                                                    |  |  |  |  |  |
| Sitework       Masonry       Doors       Ceiling       Flooring       Plumbing       Sprinkler       Other:         Concrete       Metals       Glass       Drywall       Paint       HVAC       Electrical |  |  |  |  |  |
| Detailed<br>Marketing                                                                                                    |  |  |  |  |  |
| Description:                                                                                                    |  |  |  |  |  |
|                                                                                                    |  |  |  |  |  |
|                                                                                                    |  |  |  |  |  |

### Filling in Required Information: Players Tab

# Only sections/lines with asterisk (\*) are required.

- This section may need to be updated once the project is started
- If the billing contact information is

In order to fill these fields, click title to be able to input information

the same as the client, click on billing and then select "Same as Client"

| Street Address 7-9 H.<br>Floor(s) / Suite:<br>sFt: Content of the street Address Street Address Street | amiton Place<br>amiton Place<br> Boston  State   MA,  7 | Permitting Descrip              | tion:                |  |  |
|----------------------------------------------------------------------------------------------------|---------------------------------------------------------|---------------------------------|----------------------|--|--|
| are not                                                                                                    | t Lead Sa Players S PreConv/DC Sa Marketing Sales       |                                 |                      |  |  |
| red, we<br>Client                                                                                                    | City Realty/CRM Property Corp.                          | Contact Name (First/Last) Josh  | Fetterman            |  |  |
| Billing                                                                                                    | City Realty/CRM Property Corp.                          | Contact Name (First/Last) Josh  | Fetterman            |  |  |
| Architect                                                                                                    | Rode Architects Inc.                                    | Contact Name (First/Last) Kevin | Deabler              |  |  |
| Owner Rep/CM                                                                                                    |                                                         |                                 |                      |  |  |
| RE/Developer                                                                                                    |                                                         |                                 |                      |  |  |
| Electrical Eng.                                                                                                    |                                                         |                                 |                      |  |  |
| Mechanical Eng.                                                                                                    | Choose Contact (Billing)                                |                                 |                      |  |  |
| Structural Eng.                                                                                                    | Company City Peaks/CDM Pro                              | Market Type                     | Search for Company   |  |  |
| Referred By/Other:                                                                                                    | Department/Location Main Office                         | s                               | Add to Oxfook        |  |  |
| Additional Insureds                                                                                                    | Address 1 320 Washington Street                         | Referred By                     |                      |  |  |
|                                                                                                    | Address 3                                               |                                 | Kemove From Project  |  |  |
|                                                                                                    | City Brookline State                                    | MA Zip 02445 Repeat Client      |                      |  |  |
|                                                                                                    | Main Phone 617-751-5119<br>Main Fax                     | Requires Approv                 | Add New Company      |  |  |
| Competition                                                                                                    | Web Site                                                | Active                          | Add Location         |  |  |
|                                                                                                    | Comments                                                |                                 | Add Contact          |  |  |
| Job FollowUps                                                                                                    |                                                         |                                 |                      |  |  |
| P                                                                                                    | Contact Fetterman , Jo                                  | sh 661 Requires Appro           | val 🔽 Same As Client |  |  |
|                                                                                                    | Prefix Title                                            | Approved                        |                      |  |  |
|                                                                                                    |                                                         | E Frail A altra                 | Send to Viewpoint    |  |  |
|                                                                                                    | Work Phone                                              | Ext Active                      |                      |  |  |
|                                                                                                    | Work Phone<br>Mobile<br>Fax                             | Ext Active                      |                      |  |  |
|                                                                                                    | Work Phone<br>Mobile<br>Fax<br>Other Phone              | Ext Active                      |                      |  |  |

### **Final Steps**

| Once all information is complete, double-                                                                                                    |  |  |  |  |
|----------------------------------------------------------------------------------------------------|--|--|--|--|
| click on the job number (00000)                                                                                                    |  |  |  |  |
| Click through the prompts                                                                                                    |  |  |  |  |
| <ul> <li>Is this an interiors job?</li> </ul>                                                                                                    |  |  |  |  |
| <ul> <li>Do you want to generate permit</li> </ul>                                                                                                    |  |  |  |  |
| documentation?                                                                                                    |  |  |  |  |
| • Do you want to send it to Viewpoint?                                                                                                    |  |  |  |  |
| • Do you want to send it to Procore?                                                                                                    |  |  |  |  |
| Project Information Sheet Initiated by regan Job#: 00000 - 01 EXIT                                                                                                    |  |  |  |  |
| <ul> <li>5098</li> <li>+! X!</li> <li>Search Word:</li> <li>66°</li> <li>Send to PROCORE</li> <li>Send to PROCORE</li> </ul> Project Name   Street Address   Floor(s) / Suite:   sFt   City    State Zip |  |  |  |  |
| Stead & Players PreCon/VDC Starketing Bales                                                                                                    |  |  |  |  |
| Lead/Sales Contact     Market Sector(s):     Project Type(s):       Project Status     Interiors/Sp. Project     Apt/Condo     Hotel                                                                     |  |  |  |  |
| ***NOTE: To create a sub job, make sure that<br>you are in the main job and click on the 00                                                                                                    |  |  |  |  |
|                                                                                                    |  |  |  |  |
| 4         5098         ▶         ★!         ★!         ▲         Search Word:         ⊕         ▲         Send to PROCORE         ■         □         □                                                  |  |  |  |  |
| Project Name       Permitting Description:         Street Address       Floor(s) / Suite:         Floor(s) / Suite:       State         SFt:       City                                                  |  |  |  |  |
| ジ Lead & Players 夢 PreCon/VDC Se Marketing sales                                                                                                    |  |  |  |  |
| Lead/Sales Contact     Market Sector(s):     Project Type(s):       Project Status     HOT     Interiors/Sp. Project     Apt/Condo                                                                       |  |  |  |  |

### **Email Notifications**

| Usually<br>to noti<br>people<br>the em<br>the new | y an ema<br>fy the te<br>manual<br>hail butte<br>w projec | ail will au<br>eam, but<br>lly at and<br>on to sei<br>ct has be | utoma<br>if you<br>other<br>nd a r                   | atically p<br>u want to<br>time, clio<br>otificatio                                                 | op up<br>email<br>ck on<br>on that |
|---------------------------------------------------|-----------------------------------------------------------|-----------------------------------------------------------------|------------------------------------------------------|----------------------------------------------------------------------------------------------------|------------------------------------|
| on Sheet                                          | Initiated by Search Word: ISS                             | kludwig                                                         | Job#:<br>Sen<br>Permittin<br>Early Der<br>Full Build | 06311 - 02<br>d to PROCORE<br>ng Description:<br>no Permit November of<br>ing permit to follow Febr | EXIT<br>2020<br>ruary 2021         |

### **Optional: Safety Tab**

#### Once you have created a job number, a Safety, Safety 2, and NFPA tab will appear

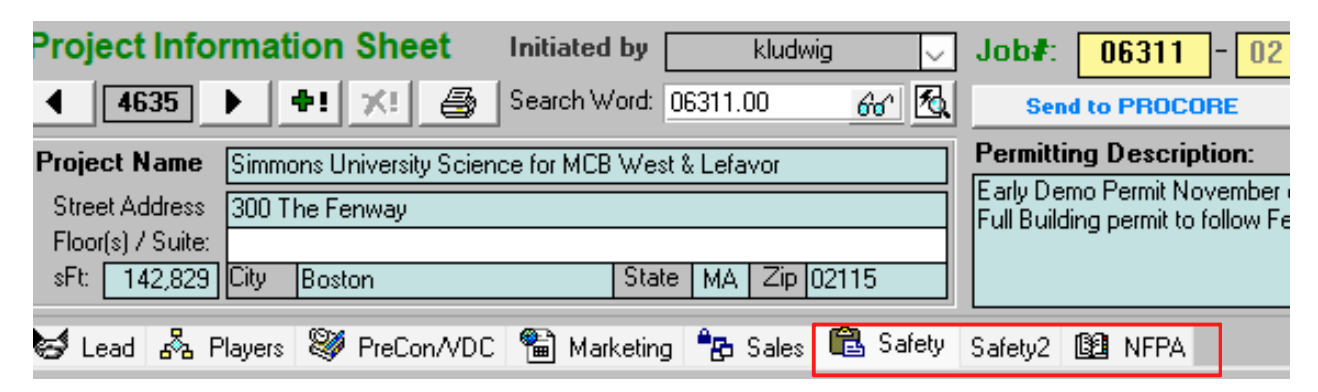

- You can complete, edit, and revise any information in the Safety and Safety 2 tabs
  - This information will allow you to generate the NFPA documentation in a Word Document

\*\*\*NOTE: The NFPA document that is generated is used only on projects that we DO NOT hire Code Red. Code Red is hired for complex projects.

#### **ProTrac Checklist**

It is important to update ProTrac throughout the lifecycle of the project. Both Preconstruction and Marketing use this historical data when benchmarking pricing on similar future projects.

- Update current/ final value monthly
- Update start date
- Update project completion date
- Make sure that the detailed marketing description is, in fact, detailed